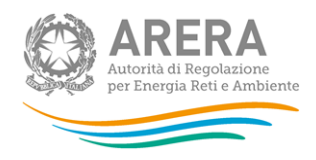

# Manuale d'uso per la raccolta: Richiesta dati PCV - parte 2

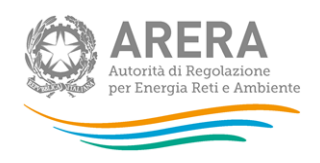

| 1 | Ace    | cesso alla raccolta                    |
|---|--------|----------------------------------------|
| 2 | Fur    | nzionalità comuni nella raccolta dati7 |
|   | 2.1    | Barra di navigazione7                  |
|   | 2.2    | Pannello di controllo7                 |
|   | 2.3    | Il Caricamento Massivo                 |
|   | 2.4    | Invio Definitivo                       |
| 3 | Со     | mpilazione                             |
|   | 3.1    | ISTRUZIONI GENERALI                    |
|   | 3.2    | INFORMAZIONI SOCIETÀ 10                |
|   | 3.3    | ANNO 2024                              |
| R | ichies | ta di informazioni                     |

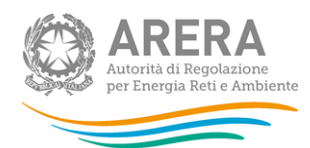

# 1 Accesso alla raccolta

Per accedere alla raccolta "*Richiesta dati PCV – parte 2*" il primo passo da effettuare è autenticarsi inserendo i propri dati di accesso nell'apposita sezione del sito <u>https://rd.arera.it/raccolte-dati2/</u>.

| torità di Regolazione per Energia Reti e Ambiente                                                                                                    | Contatti                                                                                                    |
|----------------------------------------------------------------------------------------------------|----------------------------------------------------------------------------------------------------|
| ARERA<br>Autorità di Regolazione per Energia Reti e Ambiente                                                                                                    |                                                                                                    |
| Autenticazione con SPID PERSONA FISICA ⑦                                                                                                    | Autenticazione con<br>CARTA NAZIONALE DEI SERVIZI O CREDENZIALI e OTP                                                                                                    |
| Maggiori informazioni<br>Non hai SPID?<br>Serve aluto?                                                                                                    | Entra con CNS o credenziali e OTP                                                                                                    |
| Sign in with a digital<br>identity from another<br>European Country                                                                                                    | La <b>Carta Nazionale dei Servizi</b> è una Smart Card o una<br>Business Key che contiene un "certificato digitale" di<br>autenticazione personale.                                                                                                    |
| Autenticazione con<br>SPID USO PROFESSIONALE - PERSONA GIURIDICA (?)<br>Maggiori informazioni<br>Serve aluto? Entra con SPID                                                                                            | <ul> <li>Per l'accesso con CNS sono necessari:</li> <li>una Smart Card o una Business Key che risponda ai<br/>requisiti della Carta Nazionale dei Servizi (CNS);</li> <li>codice PIN (Personal Identification Number) della CNS;</li> </ul>                                                                 |
| SPID, il Sistema Pubblico di Identità Digitale, è il sistema di<br>accesso che consente di utilizzare, con un'identità digitale<br>unica, i servizi online della Pubblica Amministrazione e dei<br>privati accreditati. | <ul> <li>un lettore di Smart Card e relativi driver di gestione.</li> <li>L'accesso con credenziali e OTP è riservato agli utenti non<br/>in possesso di un codice fiscale italiano e senza possibilità di<br/>avere un'utenza eIDAS (es. paesi extra UE o non integrati<br/>sulla piattaforma).</li> </ul> |

Figura 1.1: pagina di accesso

Dopo aver effettuato l'autenticazione (Figura 1.1), l'utente si trova nella pagina "*Elenco Raccolte*" che mostra l'elenco delle raccolte dati a cui è abilitato: tra queste troverà "*Richiesta dati PCV – parte 2*" (riquadro rosso in Figura 1.2).

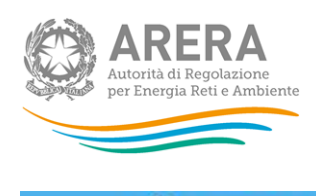

#### Raccolte Dati 2.0

Mario Ressi

### Elenco Raccolte

| Monitoraggio dell'incidenza dei consumi stim | ati rispetto ai consumi effettivi |  |  |
|----------------------------------------------|-----------------------------------|--|--|
| Qualità contrattuale del SII                 |                                   |  |  |
| Rab EE                                       |                                   |  |  |
| Richiesta dati PCV - parte 1                 |                                   |  |  |
| Richiesta dati PCV - parte 2                 |                                   |  |  |
| Richiesta dati QVD - parte 1                 |                                   |  |  |
| Richiesta dati QVD - parte 2                 |                                   |  |  |
| Richiesta dati RCV - parte 1                 |                                   |  |  |
| Richiesta dati RCV - parte 2                 |                                   |  |  |
|                                              |                                   |  |  |

Autorità di Regolazione per Energia Reti e Ambiente

#### Figura 1.2: pagina "Elenco Raccolte"

Nel riquadro verde della Figura 1.2 sono mostrati nome e cognome della persona che ha effettuato l'accesso al sistema. Tale voce consente di disconnettersi dal sistema attraverso il tasto *Disconnetti* o di visualizzare, tramite il tasto *Dettaglio Utente* (Figura 1.3), le informazioni dell'operatore (Figura 1.4).

|      | Mario Rossi <del>-</del> |
|------|--------------------------|
| Dett | aglio Utente             |
| Disc | onnetti                  |

Figura 1.3: sezione utente

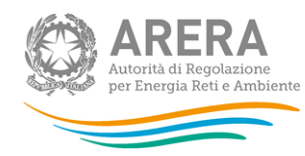

| Nome                       | Mario        |
|----------------------------|--------------|
| Cognome                    | Rossi        |
| Ragione Sociale            | ATT          |
| Codice Fiscale Azienda     | 123123123123 |
| Mail Legale Rappresentante | mail@mail.it |
| Partita Iva                | 123123123123 |
| id Aeeg                    | 3258         |

Figura 1.4: maschera "Dettaglio utente"

Cliccando sul *link* relativo alla raccolta (riquadro rosso in Figura 1.2), si accede alla pagina *"Elenco Edizioni"* (Figura 1.5), che contiene le informazioni generali sulla raccolta<sup>1</sup>:

- l'edizione e il suo riferimento;
- lo stato della raccolta (aperta o chiusa);
- il periodo di svolgimento della raccolta (data apertura e chiusura);
- le comunicazioni relative alla raccolta, eventualmente presenti.

| ↑ > Richiesta dati PCV - parte 2 |         |                 |                 |   |                   |        |
|----------------------------------|---------|-----------------|-----------------|---|-------------------|--------|
| Elenco Edizioni                  |         |                 |                 |   | < Inc             | lietro |
| # <sup>▲</sup> Nome Edizione     | 🔶 Stato | 🔷 Data Apertura | 🍦 Data Chiusura | ÷ | Comunicazioni     | ÷      |
| 1 Anno solare 2021               | Chiusa  | 01-01-2023      | 31-12-2023      |   | $\mathbf{X}$      |        |
| 2 Anno solare 2022               | Aperta  | 01-01-2023      | 31-12-2023      |   | $\mathbf{\times}$ |        |
|                                  |         |                 |                 |   |                   |        |
|                                  |         |                 |                 |   |                   |        |

Autorità di Regolazione per Energia Reti e Ambiente

#### Figura 1.5: pagina "Elenco Edizioni"

<sup>&</sup>lt;sup>1</sup> Non essendo state apportate modifiche rilevanti nell'edizione della raccolta aperta nel mese di luglio 2025 alcune immagini del presente manuale si riferiscono ancora all'edizione dell'Anno solare 2022.

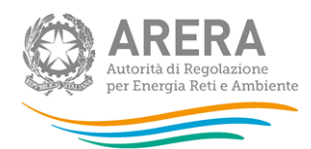

Il tasto *Indietro*, presente da questo punto del sistema in ogni pagina, permette di tornare alla pagina precedente rispetto a quella in cui ci si trova in questo momento.

ATTENZIONE: durante la navigazione all'interno del sistema, usare i bottoni presenti in maschera (per esempio: *Indietro*) e non quelli del browser.

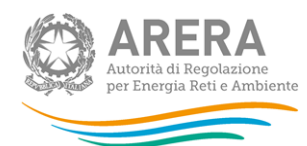

# 2 Funzionalità comuni nella raccolta dati

### 2.1 Barra di navigazione

All'inizio di ogni pagina del sistema è presente una barra di navigazione che mostra in che sezione ci si trovi, i nomi delle sezioni sono dei link che permettono il rapido spostamento da una sezione ad un'altra.

## Richiesta dati PCV - parte 2 > Anno solare 2022

#### Figura 2.1: barra di navigazione

#### 2.2 Pannello di controllo

Accedendo all'edizione della raccolta "*Richiesta dati PCV - parte 2*", viene visualizzato il pannello di controllo (Figura 2.2) dove sono presenti tutte le maschere da compilare, le date di riferimento di apertura e chiusura raccolta, la legenda che spiega i colori di sfondo sui titoli delle maschere, il tasto di invio definitivo e il link al manuale.

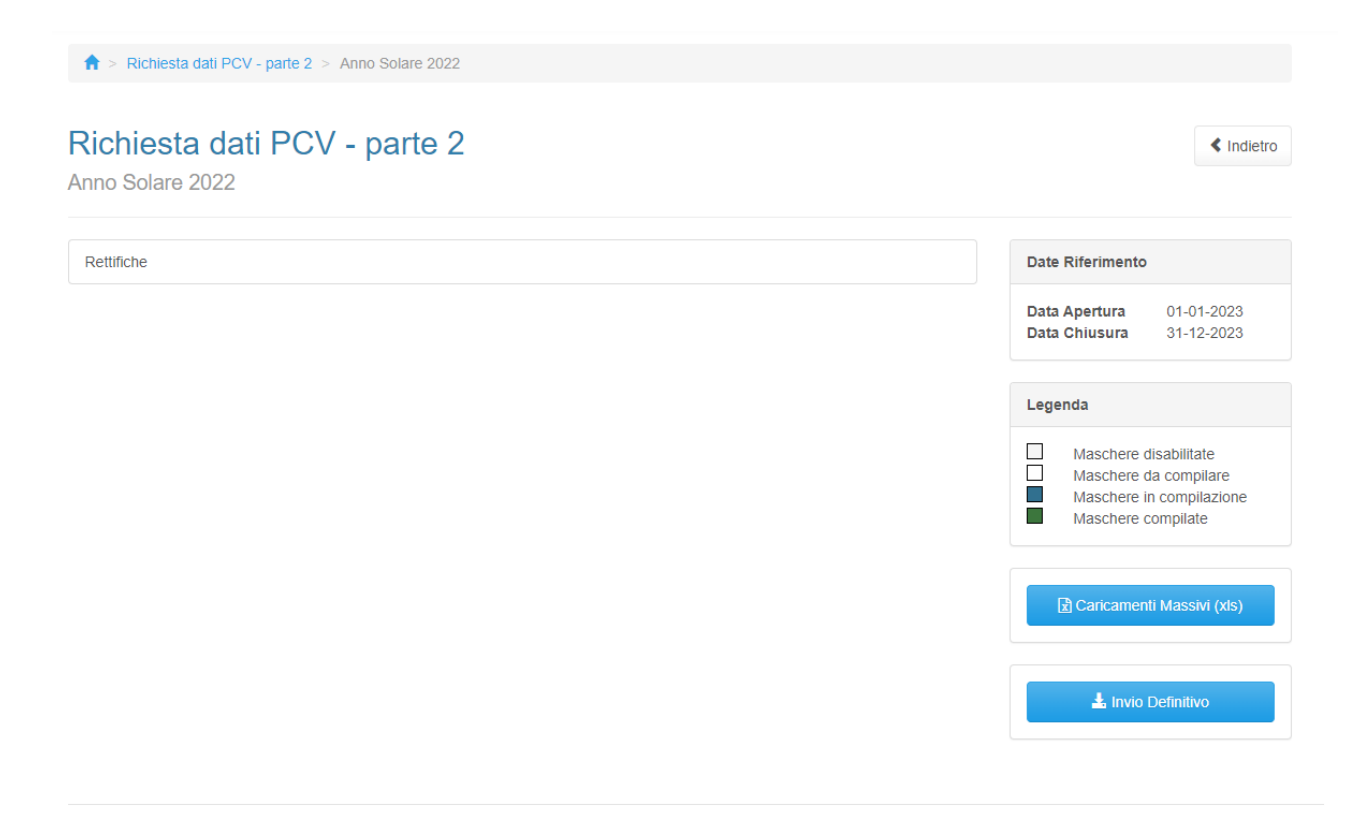

Autorità di Regolazione per Energia Reti e Ambiente

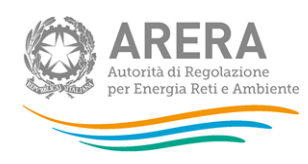

#### Figura 2.2: pannello di controllo

### 2.3 Il Caricamento Massivo

Per questa raccolta, l'unica modalità di compilazione è il Caricamento Massivo.

Per utilizzare tale modalità basta premere il tasto *"Caricamenti Massivi (xls)"*. Il sistema presenterà una maschera come in Figura 2.3:

| Caricamenti Massivi                                                                            | :          |
|------------------------------------------------------------------------------------------------|------------|
| Gestione caricamenti massivi                                                                   |            |
| Scarica il file xls                                                                            | Download 📩 |
| Sfoglia Nessun file selezionato.                                                               | Upload ᆂ   |
|                                                                                                | Chiudi     |
| <b>F</b> ilmer <b>0 0 e</b> e <b>e i e e e i e e e i e e e e i e e e i e e e e e e e e e e</b> |            |

Per prima cosa occorre scaricare il *template Excel* (.xls), cliccando sul tasto *Download* (riquadro rosso in Figura 2.3). Il *file* scaricato conterrà (se presenti) i dati già caricati.

Dopo la compilazione, il *file* deve essere caricato sul sistema, cliccando sul tasto SFOGLIA si apre una finestra da cui selezionare il documento *Excel* opportunamente compilato. Cliccando sul tasto *Upload* si carica il contenuto del *file* nel sistema.

Appena caricato il *file*, a video comparirà un messaggio che indica se l'*upload* del *file* è andato a buon fine: **questo non implica che il sistema abbia accettato e salvato i dati in esso contenuti**.

Entro pochi minuti il rappresentante legale e i delegati abilitati alla raccolta riceveranno, infatti, una *e-mail* che informa dell'avvenuto salvataggio dei dati inseriti o, qualora fossero stati riscontrati degli errori, il motivo del rifiuto e i valori eventualmente da correggere.

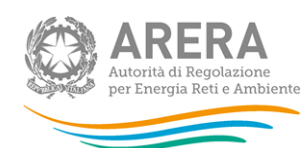

ATTENZIONE: per controllare i dati salvati è necessario scaricare il file e visionare i dati presenti sul sistema.

È possibile ripetere il caricamento più volte: ogni volta che un invio massivo va a buon fine i dati contenuti nel *file* sovrascrivono i precedenti valori eventualmente dichiarati per quella maschera, se invece sono riscontrati errori o vincoli non rispettati, nessun nuovo dato viene salvato.

### 2.4 Invio Definitivo

Il tasto per effettuare l'invio definitivo è presente, come detto precedentemente, nel pannello di controllo.

È possibile effettuare l'invio definitivo quando tutte le maschere da compilare sono state salvate e sono in stato "maschere compilate".

Una volta effettuato l'invio definitivo il rappresentante legale e i delegati abilitati alla raccolta ricevono una e-mail contenente la ricevuta dell'invio definitivo appena effettuato. La ricevuta è anche scaricabile attraverso il *link* visibile nel riquadro rosso in Figura 2.4.

ATTENZIONE: ad invio definitivo effettuato le maschere e la configurazione non sono più modificabili. Ulteriori modifiche che si rendessero necessarie successivamente, potranno avvenire solo richiedendo una rettifica agli uffici dell'Autorità.

| Maschere disabilitate<br>Maschere da compilare<br>Maschere in compilazione<br>Maschere compilate |
|--------------------------------------------------------------------------------------------------|
| 🛓 Invio Definitivo                                                                               |
| <br>A Scarica Ricevuta                                                                           |

Figura 2.4: link ricevuta invio definitivo

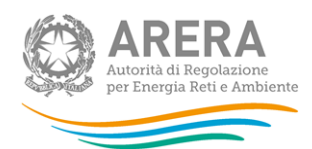

# 3 Compilazione

La raccolta "*Richiesta dati PCV – parte 2*", come anticipato al paragrafo 2.3 è compilabile solo tramite caricamento massivo, il *file* da compilare è composto dai seguenti *sheet*:

- 1. Istruzioni generali;
- 2. Informazioni società;
- 3. Anno 2024.

Nei prossimi paragrafi verranno spiegati i singoli sheet.

### 3.1 ISTRUZIONI GENERALI

Lo *sheet* "1. ISTRUZIONI GENERALI" riporta le istruzioni generali di compilazione del file. **Tale** *sheet* non deve essere modificato né compilato.

### 3.2 INFORMAZIONI SOCIETÀ

Nello *sheet* "2. INFORMAZIONI SOCIETÀ" vengono riportati i dati estratti dall'anagrafica operatori, se tali dati risultano non veritieri, è necessario accedere all'anagrafica operatori ed effettuare l'aggiornamento <u>https://rd.arera.it/anagrafica/home</u>.

Per procedere al caricamento dei dati è necessario che siano presenti almeno tre referenti (rappresentante legale confermato + due delegati) abilitati alla raccolta.

### 3.3 ANNO 2024

Nello sheet "3. ANNO 2024" sono presenti i seguenti controlli:

- in caso di risposta negativa alla domanda "Sono presenti i dati da fornire? (selezionare si/no)" è possibile inserire una risposta nel campo note presente nella cella B5 (campo facoltativo); in questo caso gli altri dati inseriti nello *sheet* verranno ignorati (ad esclusione delle note della cella B5) e verranno eliminati eventuali dati salvati precedentemente;
- in caso di risposta affermativa alla domanda "Sono presenti i dati da fornire? (selezionare si/no)" è obbligatorio compilare almeno un dato (i valori pari a 0 zero sono accettati);

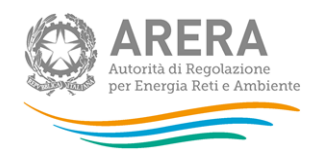

- sono accettati valori negativi;
- sono accettati 2 decimali;
- si ricorda che la raccolta delle informazioni di cui al presente *sheet* si intende ottenere informazioni circa le (eventuali) rettifiche alle voci indicate nell'*unbundling*, con l'obiettivo di depurare tali voci da importi che, seppur correttamente indicati in *unbundling*, non afferiscono alla ordinaria attività di commercializzazione.

# Richiesta di informazioni

Per eventuali informazioni e supporto di tipo tecnico è possibile contattare il numero verde:

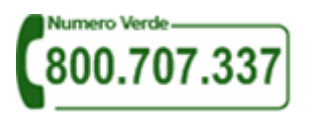

attivo dal lunedì al venerdì dalle 8.00 alle 20.00 l'indirizzo di posta elettronica: <u>infoanagrafica@arera.it</u>.

Per eventuali informazioni sul merito della rilevazione è possibile contattare gli Uffici dell'Autorità tramite l'indirizzo e-mail **mercati@arera.it**, specificando nell'oggetto *"Richiesta dati PCV – parte 2* - (nome operatore)" e indicando nome, cognome, telefono diretto, ragione sociale e codice Autorità.